×

### Manter Imóvel Perfil

O objetivo desta funcionalidade é manter imóvel perfil cadastrado no sistema.

A funcionalidade pode ser acessada no caminho: Gsan > Cadastro > Imóvel > Manter Imóvel Perfil.

Verifica preenchimento dos campos

• Caso o usuário não tenha preenchido todos os campos, o sistema exibe a seguinte mensagem: "Informe «nome do campo que não foi preenchido ou selecionado»".

Atualização realizada por outro usuário

 Caso o usuário esteja tentando atualizar um Perfil de Imóvel e a mesmo já tenha sido atualizado durante a manutenção corrente, o sistema exibe a mensagem "Esse Perfil de Imóvel foi atualizado por outro usuário. Realize uma nova atualização".

Perfil de Imóvel possui vínculos no sistema

 Caso o usuário tenha selecionado um Perfil de imóvel que possua outros vínculos no sistema (ex.: Perfil de imóvel com imóvel), o sistema exibe a mensagem "Não é possível excluir o(s) perfil (s) selecionado(s) devido a vínculos com outras informações.".

Verifica sucesso da transação

 Caso o código de retorno da operação efetuada no banco de dados seja diferente de zero, será exibida a mensagem conforme o código de retorno; caso contrário, o sistema exibe a mensagem "«descrição da função» efetuada com sucesso".

Inicialmente o sistema exibe a tela de filtro, para que sejam informados os parâmetros sobre o imóvel perfil. Informe os parâmetros que julgar necessários e clique no botão **Filtrar**.

1/6

|                                                        | Gsall -> Cadasilo -> Infover -> Manter Infover + enil |
|--------------------------------------------------------|-------------------------------------------------------|
| Filtrar Imóvel Perfil                                  |                                                       |
| Para filtrar o imóvel perfil, informe os dados abaixo: | 🗹 Atualizar                                           |
| Código:                                                |                                                       |
| Descrição:                                             |                                                       |
|                                                        | Iniciando pelo texto  Contendo o texto                |
| Indicador de uso:                                      | 💿 Sim 💿 Não 🔘 Todos                                   |
| Indicador Geração Automática:                          | 💿 Sim 💿 Não 🔘 Todos                                   |
| Indicador Inserir Manter Perfil:                       | 💿 Sim 💿 Não 🔘 Todos                                   |
| Indicador Gerar Dados Leitura:                         | 💿 Sim 💿 Não 🔘 Todos                                   |
| Indicador Bloquear Retificação:                        | 💿 Sim 💿 Não 🔘 Todos                                   |
| Indicador de Grande Consumidor:                        | 💿 Sim 💿 Não 🔘 Todos                                   |
| Indicador Bloquear Dados Social:                       | 💿 Sim 💿 Não 🔘 Todos                                   |
| Indicador Gerar Débitos Segunda Via Conta:             | 💿 Sim 💿 Não 💿 Todos                                   |
| Indicador Negativação do Cliente:                      | 💿 Sim 💿 Não 💿 Todos                                   |
| Indicador Corporativo:                                 | 💿 Sim 💿 Não 💿 Todos                                   |
|                                                        |                                                       |
|                                                        |                                                       |
| Limpar Cancelar                                        | Filtrar                                               |

Com base nos parâmetros informados, o sistema exibe a tela resultante do filtro, conforme tela "Manter Imóvel Perfil", abaixo.

Para gerar o relatório contendo os imóveis perfis cadastrados, clique no botão 🆤 na tela "Manter Imóvel Perfil", abaixo.

Para excluir um ou mais itens, marque no(s) checkbox(s) correspondente(s), ou para remover todos

os itens, clique no hiperlink **Todos** e, em seguida, clique no botão

Por solicitação da Caema, foi criado um parâmetro para que, a partir do "Perfil do Imóvel" e da "Situação de Cobrança", o usuário decide quanto à negativação do imóvel, quando o cliente estiver no perfil de Programa Especial (Viva Água), ou em Situação Especial de Cobrança. A opção "Sim" indicará que o imóvel pode ser negativado, e a opção "Não", que o imóvel não pode ser negativado.

|                     |           | Gsan -> Cadastro -> Imovel -> Manter Imovel Perfil |
|---------------------|-----------|----------------------------------------------------|
| Manter Imóve        | I Perfil  |                                                    |
|                     |           |                                                    |
| Imóvel Perfil encon | trado(s): |                                                    |
| Todos               | Código    | Descrição                                          |
|                     | 4         | CONISA                                             |
|                     | 8         | CORPORATIVO                                        |
| Remover Volta       | ar Filtro |                                                    |

Para atualizar um item referente a imóvel perfil, clique no hiperlink do campo "Descrição", Tela "Manter Imóvel Perfil", ou informe o código do imóvel perfil, e será exibida a tela abaixo. Faça as

modificações que julgar necessárias e clique no botão

| erfil |
|-------|
|       |

| Dara Atualizar um imávol porfil, informo oc | a dadas abaixa:       |    |
|---------------------------------------------|-----------------------|----|
| Para Atualizar un inover perili, informe os |                       |    |
| Código:                                     | 5                     |    |
| Descricão:*                                 | NORMAL                |    |
|                                             |                       |    |
| Indicador de Uso:*                          | 🖲 Sim 🔘 Não           |    |
| Indicador Geração Automática:*              | 🛇 Sim 🖲 Não           |    |
| Indicador Incorir Mantor Porfilit           |                       |    |
| indicador insern Manter Ferni.              | Sim V Nao             |    |
| Indicador Gerar Dados Leitura:*             | 🖲 Sim 🔘 Não           |    |
| Indicador Bloquear Retificação:*            | 🔘 Sim 🖲 Não           |    |
| Indicador de Grande Consumidor:*            |                       |    |
| indicador de Grande Consumdor.              |                       |    |
| Indicador Bloquear Dados Social:            | 🔍 Sim 🔍 Não           |    |
| Indicador Gerar Débitos Segunda Via         | 🔍 Cim 🖉 Não           |    |
| Conta:*                                     |                       |    |
| Indicador de Gerar Multa/Juros:*            | Sim O Não             |    |
| Indicador Negativação do Cliente:*          | 0 cim 🔿 Não           |    |
| indicador negativação do onente.            |                       |    |
| ndicador Corporativo:*                      | 🔍 Sim 🔍 Não           |    |
|                                             |                       |    |
|                                             |                       |    |
|                                             |                       |    |
|                                             | * Campos obrigatórios |    |
| Voltar Desfazor Cancelor                    | Atualia               | or |
| Voltar Desiazer Caricelar                   | Alualiz               | a  |

# **Preenchimento dos campos**

| Campo                                           | Orientações para Preenchimento                                |
|-------------------------------------------------|---------------------------------------------------------------|
| Descrição(*)                                    | Este campo será exibido pelo sistema e não permite alteração. |
| Indicador de Uso(*)                             | Campo obrigatório - Selecione uma das opções "Sim" ou "Não".  |
| Indicador Geração Automática(*)                 | Campo obrigatório - Selecione uma das opções "Sim" ou "Não".  |
| Indicador Inserir Manter Perfil(*)              | Campo obrigatório - Selecione uma das opções "Sim" ou "Não".  |
| Indicador Gerar Dados Leitura(*)                | Campo obrigatório - Selecione uma das opções "Sim" ou "Não".  |
| Indicador Bloquear Reatificação(*)              | Campo obrigatório - Selecione uma das opções "Sim" ou "Não".  |
| Indicador de Grande Consumidor(*)               | Campo obrigatório - Selecione uma das opções "Sim" ou "Não".  |
| Indicador Bloquear Dados Sociais(*)             | Campo obrigatório - Selecione uma das opções "Sim" ou "Não".  |
| Indicador Gerar Débitos Segunda Via<br>Conta(*) | Campo obrigatório - Selecione uma das opções "Sim" ou "Não".  |
| Indicador de Gerar Multa/Juros(*)               | Campo obrigatório - Selecione uma das opções "Sim" ou "Não".  |
| Indicador Negativação de Cliente(*)             | Campo obrigatório - Selecione uma das opções "Sim" ou "Não".  |
| Indicador Corporativo(*)                        | Campo obrigatório - Selecione uma das opções "Sim" ou "Não".  |

#### MODELO DE RELATÓRIO: IMÓVEL PERFIL CADASTRADOS

|         | Imóvel Perfil cadastrados | PAG 1/1<br>05/02/2013<br>17:53:26 |
|---------|---------------------------|-----------------------------------|
| Código: | Descrição:                |                                   |
| Código  | Descrição                 |                                   |
| 4       | CONISA                    |                                   |
| 8       | CORPORATIVO               |                                   |

## Tela de Sucesso

| Ę |                                              | Gsan -> Micromedicao -> Manter Leituras Transmitidas Via Telemetria |  |
|---|----------------------------------------------|---------------------------------------------------------------------|--|
|   | Sucesso                                      |                                                                     |  |
|   | Imovel Perfil CONISA atualizado com sucesso. |                                                                     |  |
|   | Menu Principal                               | <u>Realizar outra Manutenção Imovel Perfil</u>                      |  |

# Funcionalidade dos Botões

| Botão         | Descrição da Funcionalidade                                                                          |
|---------------|----------------------------------------------------------------------------------------------------|
| Limpar        | Ao clicar neste botão, o sistema limpa o conteúdo dos campos da tela.                                |
| Cancelar      | Ao clicar neste botão, o sistema cancela a operação e retorna à tela principal.                      |
| Filtrar       | Ao clicar neste botão, o sistema comanda a execução do filtro, com base nos parâmetros informados.   |
| Remover       | Ao clicar neste botão, o sistema remove das bases de dados o(s) item(ns) selecionado(s) no checkbox. |
| Voltar Filtro | Ao clicar neste botão, o sistema retorna à tela de filtro.                                           |
| <b>I</b>      | Ao clicar neste botão, o sistema gera o relatório contendo os imóveis perfis<br>cadastrados.         |
| Voltar        | Ao clicar neste botão, o sistema retorna à tela anterior.                                            |
| Desfazer      | Ao clicar neste botão, o sistema desfaz o último procedimento realizado.                             |
| Atualizar     | Ao clicar neste botão, o sistema comanda a atualização dos dados.                                    |

Base de Conhecimento de Gestão Comercial de Saneamento - https://www.gsan.com.br/

Clique aqui para retornar ao Menu Principal do GSAN

From:

https://www.gsan.com.br/ - Base de Conhecimento de Gestão Comercial de Saneamento

Permanent link: https://www.gsan.com.br/doku.php?id=ajuda:manter\_imovel\_perfil&rev=1436215856

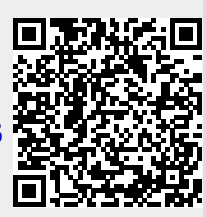

Last update: **31/08/2017 01:11**